# **Getting Started Guide for FotoFlexer**

1. Open a browser

2. Browse to the following web page: www.fotoflexer.com

### Uploading a picture

Option 1: uploading a picture from your computer:

- 1. Click "Upload Photo"
- 2. Click "Upload"
- 3. Choose an image

Option 2: uploading a picture from the web:

- 1. Click "Upload Photo"
- 2. Click "Grab from Web" (upper left corner)
- 3. Enter an image URL

| FotoFlexer                   | Go Back                             |
|------------------------------|-------------------------------------|
| nstant Editing<br>Easy Start |                                     |
| Upload Photo                 |                                     |
| Grab From Web                |                                     |
| Edit Photos From             | Unload a photo from your computer   |
| D PhotoBucket                | opidad a prioto ironi your computer |
| Facebook                     |                                     |
| WySpace                      | Lipland                             |
| 🔁 Picasa                     | Opidau                              |
|                              |                                     |

### Basic tools

Under the "Basic" tab

Cropping your photo

- 1. Click "Crop"
- 2. Select desired area and right-click on the picture
- 3. Click "Crop Selected Area"

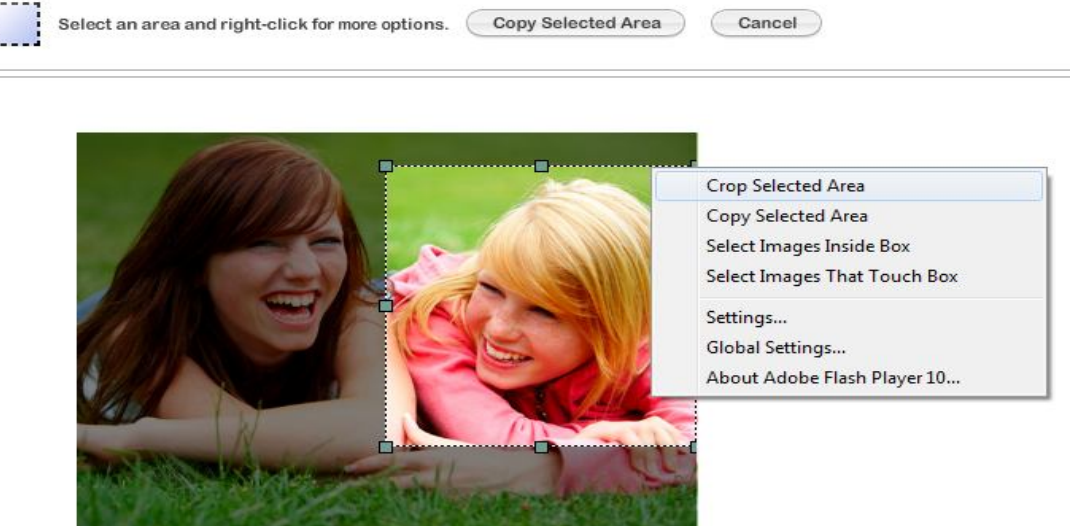

Image 2: Cropping a picture

Editing only a part of the image:

- 1. Use the "Copy Region" tool in order to copy the region that you want to edit
- 2. Bring the newly-created copy region to its intended place
- 3. Click this region and apply any of the desired FotoFlexer tools and effects

# Auto Fix/ Rotate/ Flip

- 1. Find the desired feature under the "Basic" tab
- 2. Click either "Auto Fix" (adjusting the image's level of brightness, contrast, hue, etc.

automatically), "Rotate", or "Flip" and the program will automatically fix, rotate, or flip the picture for you

# Red Eye

- 1. Click "Red Eye"
- 2. Click the center of the eye you want to edit
- 3. Click "Done"

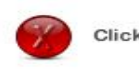

Click the center of each eye.

Done

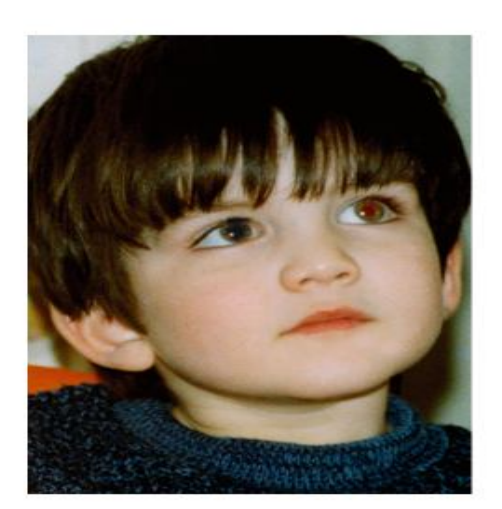

Image 3: Red Eye

<u>Resize Image</u>

1. Click "Resize"

2. Type your desired size of the picture in "**New Size**" or click one of recommended sizes under "**Preset Sizes**"

3. Click "Apply"

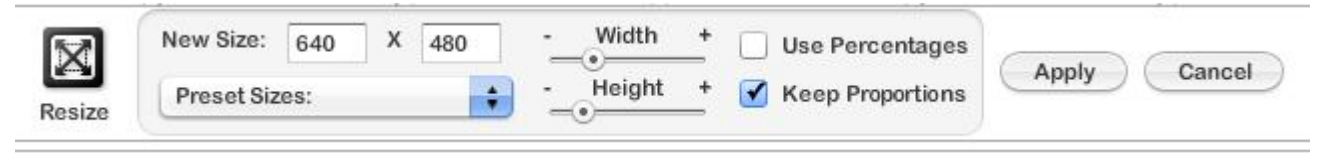

Image 4: Resizing a picture

### Adjust (Hue, Saturation, and Lightness)

1. Click "Adjust"

2. Drag the mouse on the adjustment bars to choose the level of **Hue** (scale from -180 to 180), **Saturation** (scale from -100 to 100) and **Lightness** (Scale from -100 to 100)

Contrast

1. Click "Contrast"

2. Drag the mouse on the adjustment bars to choose the level of **Contrast** (scale from -100 to 100) and **Brightness** (scale from -150 to 150)

# EZ Collage

- 1. Click "EZ Collage"
- 2. Select a collage layout

3. Click "Load Photo" in order to upload pictures to the collage

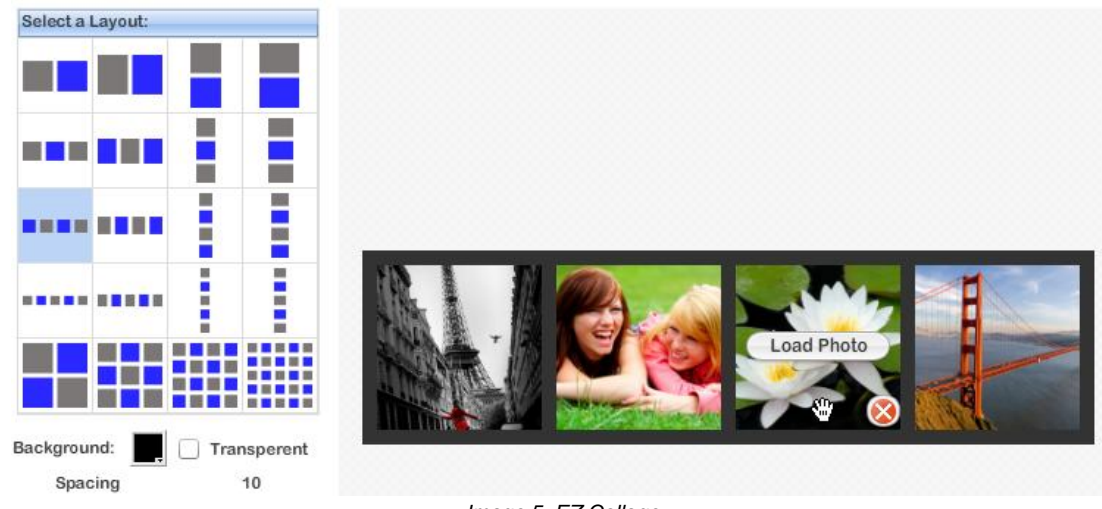

Image 5: EZ Collage

Effects Under the "Effects" tab

1. Select one effect (such as "Greyscale", "Sepia", "Filmgrain", etc.).

2. The effect is applied to the photo and previewed. If the effect is desirable, click "**Apply**" or else click "**Cancel**" and preview another effect.

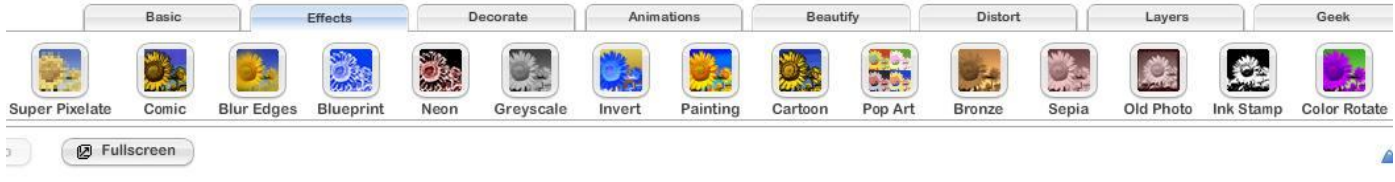

Image 6: The "Effects" tab

# **Decorations**

Under the "Decorate" tab

Draw

- 1. Click "Draw"
- 2. Draw on the picture

Fill

- 1. Click "Fill"
- 2. Select the desired color and click on the space you want to paint

# Grab Color

- 1. Click "Grab Color"
- 2. Click the desired color on your picture

<u>Text</u>

- 1. Click "Text"
- 2. Type the desired text under "Enter Text Here"
- 3. Move the text box around and place it where you want in on the picture
- 4. Check out the "Text Options" box on the right of your picture

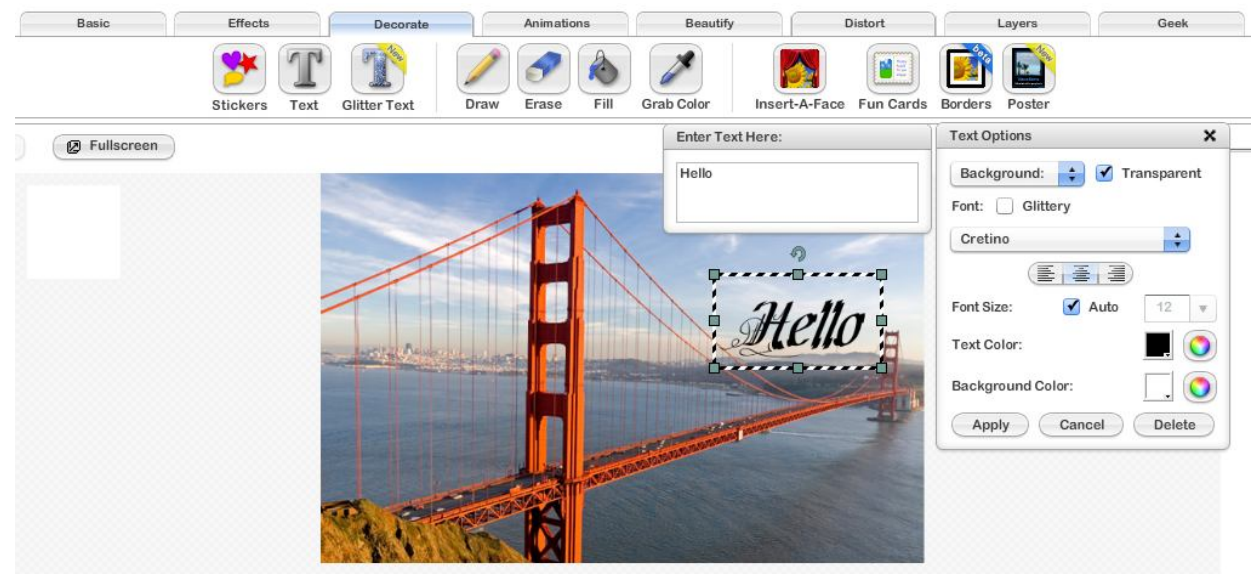

Image 7: Text